## ジャパンナレッジ Lib の学認利用方法

## ① 「ログインする」 をクリック

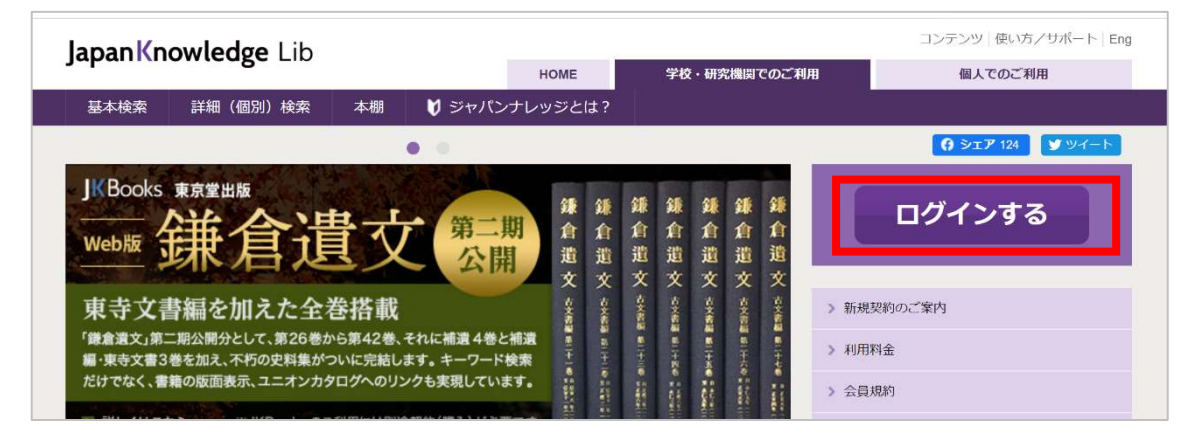

②「学術認証(シボレス)でのご利用はこちら」をクリック

|           | ジャパンナレッジ ログイン                                                                                                    |
|-----------|----------------------------------------------------------------------------------------------------|
| ENICLICH  |                                                                                                    |
| LINGLIGHT | 会員ID                                                                                                    |
|           | パスワード                                                                                                    |
|           | パスワードを表示                                                                                                    |
|           | □ 会員IDとバスワードを保存(自動的にログイン)                                                                                                    |
|           | ※共有バソコンをご利用の場合はチェックをはずしてください<br>※終了時には必ず「ログアウト」してください                                                                                           |
|           | ログイン                                                                                                    |
|           | > 学術認証(シボレス)でのご利用はこちら                                                                                                    |
| ENGLISH   | 会員ID   パスワード   パスワード   「スワードを表示   会員IDとパスワードを保存(自動的にログイン)   ※共有パソコンをご利用の場合はチェックをはずしてください   ※終了時には必ず「ログアウト」してください   アグイン   > 学術認証(シボレス)でのご利用はこちら |

## ③下向き矢印をクリック

| ジャパンナレッジ ログイン(学術認証(シボレス)のIDP選択) |                                                  |  |  |  |
|---------------------------------|--------------------------------------------------|--|--|--|
|                                 |                                                  |  |  |  |
| 所属する機関                          | ð(IDP)を選択してください。                                 |  |  |  |
| 所属機関:                           | ٢                                                |  |  |  |
|                                 | 所属している機関を選択 ・・・・・・・・・・・・・・・・・・・・・・・・・・・・・・・・・・・・ |  |  |  |
|                                 | □ ブラウザ起動中は自動ログイン                                 |  |  |  |
|                                 |                                                  |  |  |  |
|                                 |                                                  |  |  |  |
|                                 |                                                  |  |  |  |
|                                 |                                                  |  |  |  |

④「東京学芸大学」を選択

| ジャパンナレッジ ログイン(学術認証(シボレス)のIDP選択) |                                                                                                    |  |  |  |
|---------------------------------|----------------------------------------------------------------------------------------------------|--|--|--|
| 所属する機                           | 関(IDP)を選択してください。                                                                                                    |  |  |  |
| 所属機問:                           | 開治大学   道訳   リセット     構造国力大学   東京学芸大学   リセット     市成中1回   千葉工業大学   1   1     千葉工業大学   お茶の水女子大学   日   1     群馬大学   日   1   1 |  |  |  |
|                                 | 東京外国語大学<br>m.b.+ ₩                                                                                                    |  |  |  |

⑤学芸ポータルで認証を行う

| ・<br>東京学芸大学 学芸ホ<br>Tokyo Gakagel University | パータル   |
|---------------------------------------------|--------|
|                                             |        |
| •                                           | ログイン画面 |
|                                             | ポータルID |
|                                             |        |

⑥ジャパンナレッジの検索画面で右上に「東京学芸大学様」と表示されれば認証成功

| JapanKnowledge Lib                  | )          | コンテンツ 使い方 / サポート ガイド Eng 東京学芸大学様 ログアウト                                                                                                    |  |  |
|-------------------------------------|------------|----------------------------------------------------------------------------------------------------|--|--|
| 基本検索 詳細(個別)検索                       | 本棚         |                                                                                                    |  |  |
| 見出し ~                               |            | 検索 □ フレーズ検索                                                                                                    |  |  |
| <b>検索コンテンツ 王 - 1</b> 月<br>百科 153700 | ±y⊦ ▲<br>▼ | 4821613 件 スニペット 関連度順 、 20件 、                                                                                                    |  |  |
| 日本語 1267156                         | W          | 1. "Blood Debt" Incident 【シンガボール血債問題】 Encyclopedia of Japan Controversy that developed from the discovery in February 1962 of mass graves of |  |  |
| 歴史・地名 296880                        |            | 2 "C" sliding osteótomy 医学英和辞典                                                                                                    |  |  |
| 英語 943307                           |            | C 字型スライド骨切り術《下顎後退症および開咬の改善を目的として、両側下顎枝に口腔外から行な                                                                                               |  |  |
| ヨーロッパ言語 869506                      | W          | う下顎骨切り術》                                                                                                    |  |  |
| 東アジア言語 162178                       | V          | 3. "chémical" thyroidéctomy 医学英和辞典<br>"化学的"甲状腺切除(法) 《抗甲状腺薬によって甲状腺機能を低下させること》                                                                 |  |  |
| 用語・情報 214344                        |            |                                                                                                    |  |  |

※利用終了後は、必ず「ログアウト」をお願いします。